## Signing into Email

- 1. Open your web browser
- 2. Go to outlook.office365.com
- 3. Please refer to the letter provided by HR for your email login and password
- 4. Enter the email address
- 5. Click "Next"
- 6. Enter the password
- 7. Click "Sign in"

| Microsoft                         |      |
|-----------------------------------|------|
| Sign in<br>to continue to Outlook |      |
| Email or phone                    |      |
| Can't access your account?        |      |
| Sign in with a security key 🕥     |      |
|                                   | Next |

• The password will follow this scheme:

Rail employees - Rop(employee number) Bus employees - Bop(employee number) Police employees - Pol(employee number) Light Rail – Lrc(employee number) Procurement – Prc(employee number)

- Transit

  The Way To Go.

  ikirk@njtransit.com

  Enter password
  Password
  Forgot my password
  Sign in
- Example Rail employee Employee number: 004719 Password would be "Rop004719"

•

!!Warning- this portal is restricted to authorized NJTRANSIT users only. Any individuals attempting unauthorized access will be prosecuted. If unauthorized, terminate access immediately!

- 8. Enter password information
  - Enter the password used in step 3 for the current password field
  - Enter desired new password
    - \*\*Password requirements\*\*
    - Password length needs to be between 8 characters and 16 characters
    - Password must include upper and lowercase letters and numbers
  - Repeat new password
  - Click "Sign in"

Stay signed in?

Don't show this again

to sign in.

Do this to reduce the number of times you are asked

No

!!Warning- this portal is restricted to authorized NJTRANSIT users only. Any individuals attempting unauthorized access will be prosecuted. If unauthorized, terminate access immediately!

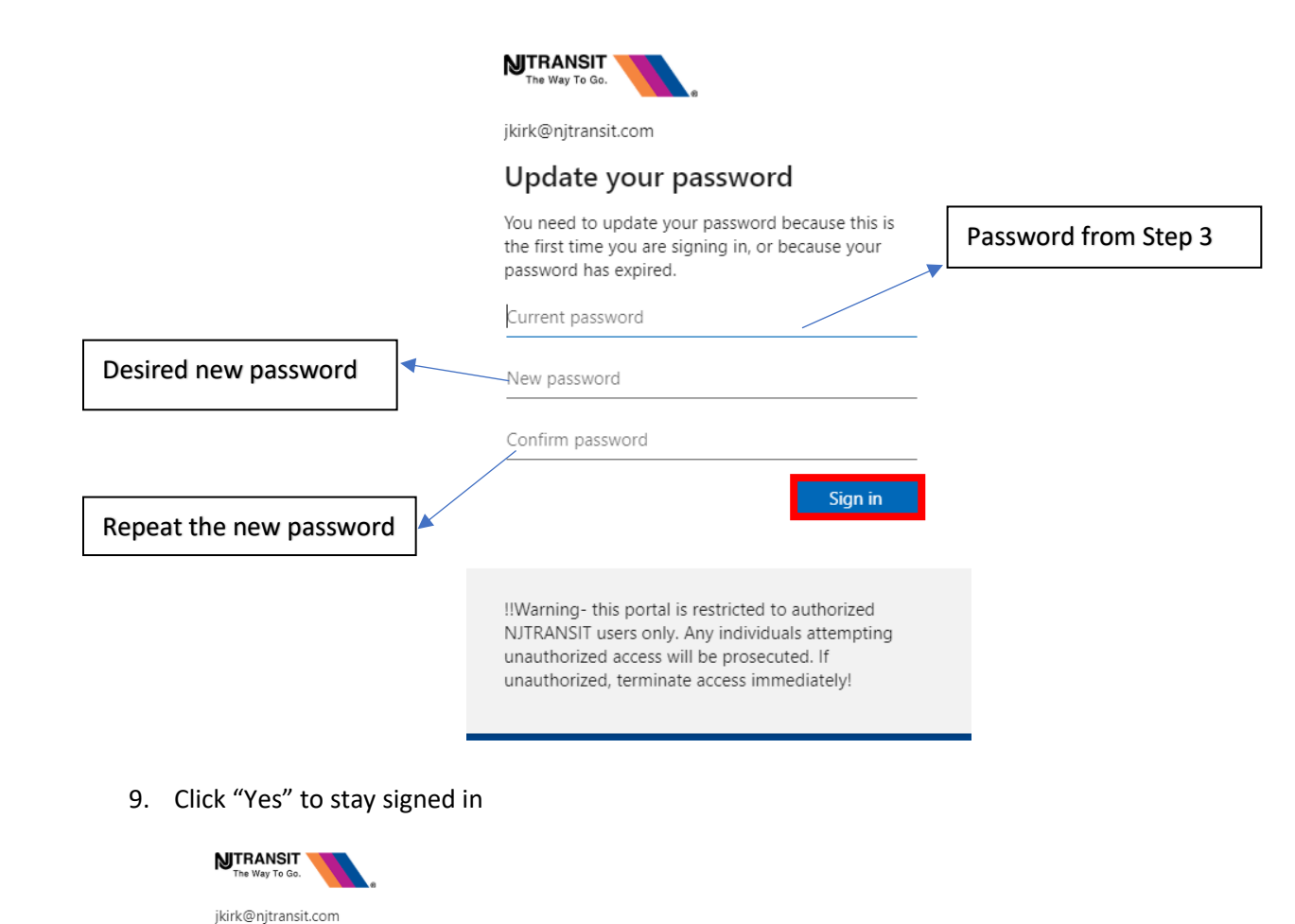

10. Change the timezone to "Eastern Time"

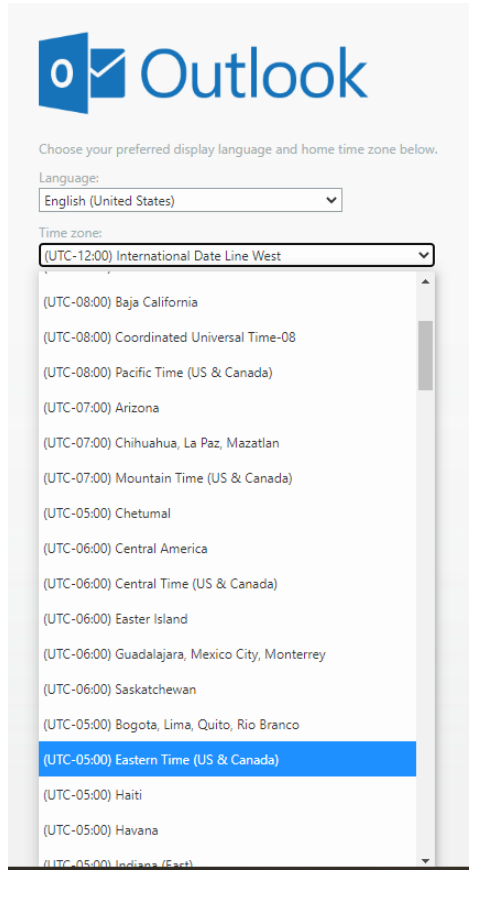

11. Click "Save"

| Choose your preferred display language and home time zor | ne belo |
|----------------------------------------------------------|---------|
| English (United States)                                  |         |
| Time zone:                                               |         |
| (UTC-05:00) Eastern Time (US & Canada)                   | •       |

For questions or concerns, please contact the IT Service Desk:

- Email: <u>helpdesk@njtransit.com</u>
- Phone: 973-491-HELP (4357)